# A HowTo UMT-LMS

# Step by Step Guide to Add a File and Folder in UMT-LMS Course

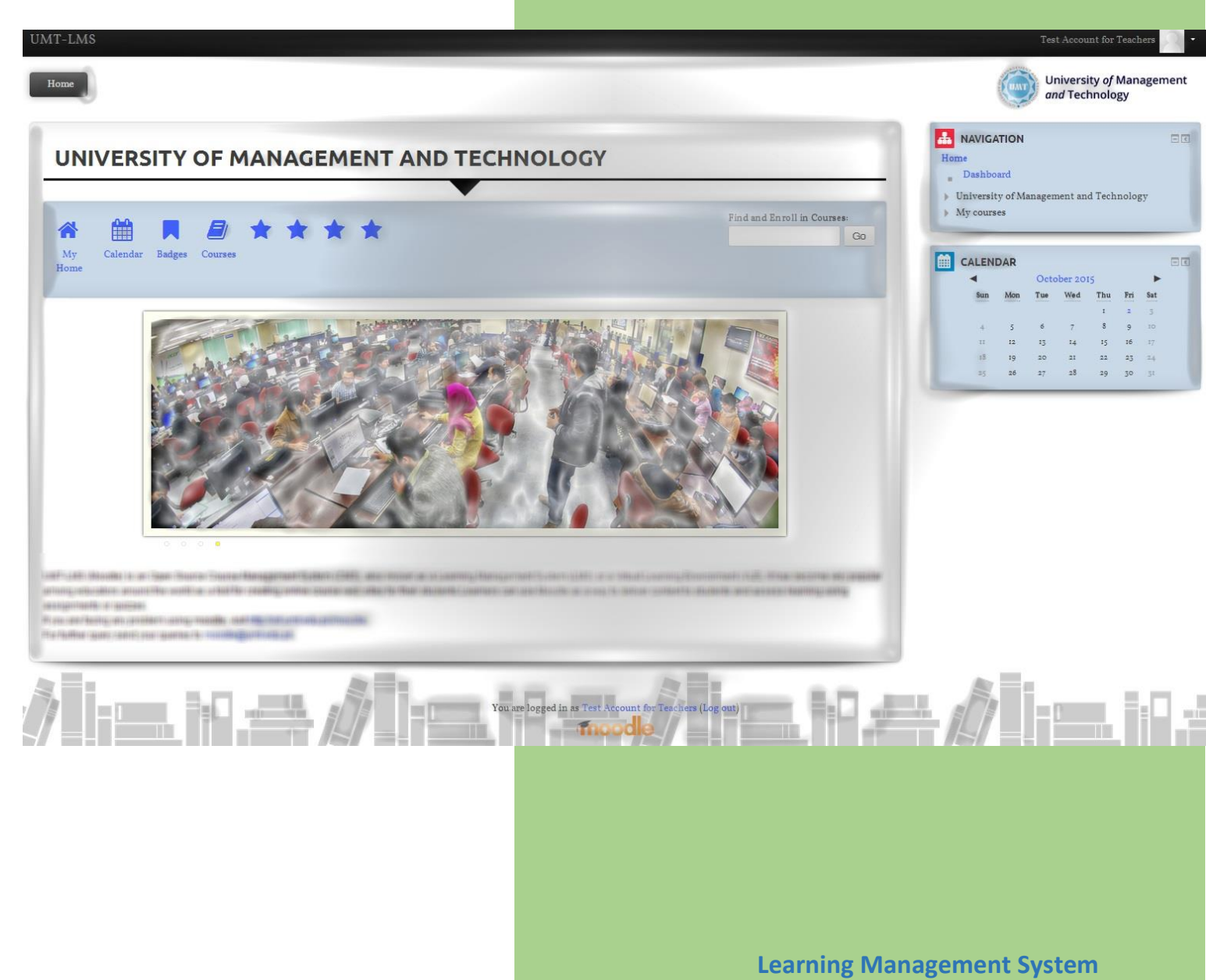

**Office of Technology Support** 

1- Log in to your UMT-LMS account. And click into your UMT-LMS course. If you have **Teacher** rights for the course, you will be seeing a green button titled Turn Editing On and also the same link button in Course administration. Click on either buttons.

| ne Courses OTS - resting Fail 2015 Course Creators - Baten 1 - 9/9/15 Introto LAIS - reacher - Sec A | and Technology                                                                                        |
|----------------------------------------------------------------------------------------------------|----------------------------------------------------------------------------------------------------|
| NTRO TO LMS - TEACHER - SEC A                                                                        | TURN EDITING ON                                                                                       |
|                                                                                                    | <ul> <li>Dashboard</li> <li>University of Management and Technolog</li> <li>Current course</li> </ul> |
| News forum                                                                                           | Courses                                                                                               |
|                                                                                                    | Course administration                                                                                 |
| 15 February - 21 February                                                                            | Edit settings<br>Users<br>Filters                                                                     |
|                                                                                                    | <ul> <li>Reports</li> <li>Grades</li> <li>Backup</li> </ul>                                           |
| 22 February - 28 February                                                                            | ARestore<br>AImport                                                                                   |
|                                                                                                    | Reset                                                                                                 |

2- After Clicking on "Turn Editing On", button goes Red and you will see some extra options of "Edit" and "Add an activity or resource". Click on "Add and activity or resource".

Course Creators - Baten 1 - 9/9/15 Intro to LNIS - Teacher - Sec A

| EACHER - SEC A | U TURN EDITING OFF            |
|----------------|-------------------------------|
|                |                               |
|                | Edit 🗸 💄                      |
|                | + Add an activity or resource |
|                | @                             |
| ary            | ×                             |
|                | + Add an activity or resource |

Fall 2015

3- Click on your **File** button under RESOURCES block. Click on **Add** button.

| Fall 2015 Course Creators - Batel | Add a                                                                                                    | n activity or resource                                                                                                    | ล                               |
|-----------------------------------|----------------------------------------------------------------------------------------------------|----------------------------------------------------------------------------------------------------|---------------------------------|
| TEACHER - SEC A                   | <ul> <li>Database</li> <li>External tool</li> <li>External tool</li> <li>Construction</li> <li>Construction</li> <li>Construction</li> <li>Construction</li> <li>Construction</li> <li>Construction</li> <li>Construction</li> <li>Scort package</li> <li>Scort package</li> <li>Struction</li> <li>Scort package</li> <li>Struction</li> <li>Scort package</li> <li>Struction</li> <li>Scort package</li> <li>Scort package&lt;</li></ul> | The file module enables a teacher to provide a file<br>as a course resource. Where possible, the file will<br>be displayed within the course interface;<br>otherwise students will be prompted to download<br>it. The file may include supporting files, for<br>example an HTML page may have embedded<br>images or Flash objects.<br>Note that students need to have the appropriate<br>software on their computers in order to open the<br>file.<br>Afile may be used<br>• To share presentations given in class<br>• To include a mini website as a course<br>resource<br>• To provide draft files of certain software<br>programs (eg Photoshop, psd) so students can<br>edit and submit them for assessment | EDTTING<br>t - 1<br>ty or resou |
| bruary                            | <ul> <li>File</li> <li>Folder</li> <li>Folder&lt;</li></ul> | d Cancel                                                                                                    | ity or reso                     |

4- In the Adding a new file page, type in File name.

| INTRO            | O TO LMS -    | TEACHER - SEC A                |         |
|------------------|---------------|--------------------------------|---------|
| Addir            | ng a new File | to 15 February - 21 February 🛛 |         |
| <b>⊸</b> General |               |                                | ▶ Expan |
|                  | Name*         | Lecture# 01                    |         |
|                  | Description   |                                |         |
|                  |               |                                |         |
|                  |               |                                |         |
|                  |               |                                |         |

5- You can add file by either clicking on add a file button or by dragging file into the file box.

| Display description on course | page 🕐 🔲   |                                       |
|-------------------------------|------------|---------------------------------------|
| - Content                     |            |                                       |
| St                            | lect files | Maximum size for new files: Unlimit   |
|                               |            | ** = **                               |
|                               | > 🔛 Files  | $\frown$                              |
| Appearance                    | Youce      | drag and drop files here to add them. |
| Appearance                    |            |                                       |
| Common modulo ast             | tings      |                                       |
| Common module set             |            |                                       |
| Common module set             |            |                                       |

6- Clicking on the **Section** icon will open following window. Choose file from your library by clicking "**Upload a file**" button. File name will appear upon selection, click on "**Upload the file**" option.

| -                |                                              |                |                                                                           |  |
|------------------|----------------------------------------------|----------------|---------------------------------------------------------------------------|--|
| _                |                                              |                | File picker                                                               |  |
| 17 s<br>17 s     | erver files<br>Recent files                  |                |                                                                           |  |
| ۵ ک              | Jpload a file                                |                |                                                                           |  |
| les V            | JRL downloader<br>Private files<br>Vikimedia | Atta<br>Choose | chment Choose File Lecture 01.doox<br>Save as<br>Author Moodle Supervisor |  |
|                  |                                              |                | Upload this file                                                          |  |
| and return to co | ourse Save and di                            | splay Cancel   |                                                                           |  |

7- Your file will appear in the file section. Click on the **Save and return to course** button.

| Select files           | C₂ ■₽ ▲        |
|------------------------|----------------|
| Appearance             | Lecture OLdocx |
| Common module settings |                |

8- You will be directed to the course page and uploaded file will be shown as following.

Intro to LMS - Teacher - Sec A

OTS - Testing Fall 2015 Course Creators - Batch I - 9/9/15

| ¢                |            |  |
|------------------|------------|--|
| 🕈 📠 News forum 🖉 |            |  |
|                  |            |  |
|                  |            |  |
| 15 February - 2  | 1 February |  |

Home Courses

9- You can also upload a file folder into your course. Click on "Add and activity or resource".

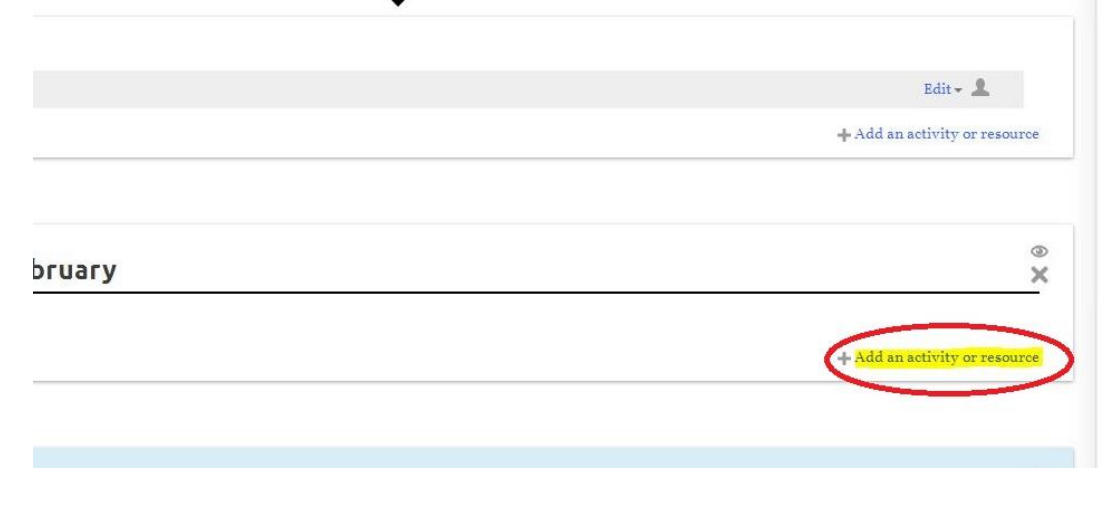

- X Add an activity or resource nber O Database The folder module enables a teacher to display a O 🚛 External tool number of related files inside a single folder, reducing scrolling on the course page. A zipped O Torum folder may be uploaded and unzipped for display, O M Glossary or an empty folder created and files uploaded into it. O To Lesson A folder may be used O 🚺 Questionnaire • For a series of files on one topic, for example O 🧹 Quiz a set of past examination papers in pdf mber format or a collection of image files for use O SCORM package in student projects • To provide a shared uploading space for O Survey teachers on the course page (keeping the folder hidden so that only teachers can see it) O wiki (i) More help O 💏 Workshop RESOURCES ember O Book File 0 Folder 0 IMS content package O 🔗 Label O Page vember O a URL Add Cancel
- 10- Click on the Folder option under the RESOURCES panel heading. Click on "Add".

11- In the new page, type folder's name.

#### Adding a new Folder to 9 November - 15 November ()

| - General   |           |
|-------------|-----------|
| Name*       | Folder# 1 |
| Description |           |

12- Drag relevant files into the file panel on the page on browse the folder as we did in step 6.

|                                       | Maximum size for new        |
|---------------------------------------|-----------------------------|
| Files                                 |                             |
|                                       |                             |
| ▶ 🛄 Files                             |                             |
|                                       |                             |
|                                       | _                           |
|                                       |                             |
|                                       |                             |
| You can drag and o                    | iron files here to add them |
| · · · · · · · · · · · · · · · · · · · | in op made to and mean p    |

13- Dragging files into the panel will result as following, click on "Save and return to course".

#### - Content

| Files                      | Files                                                     |
|----------------------------|-----------------------------------------------------------|
|                            | Get Ready for Your Life Works.docx the-7-habits-ofhighly- |
| Display folder contents ⑦  | On a separate page                                        |
| Show subfolders expanded 🥐 |                                                           |
| ommon module settings      |                                                           |
|                            |                                                           |
|                            | Save and return to course Save and display Cancel         |
|                            | There are required fields in this form marked *.          |

14- New folder will appear as following in the course page.

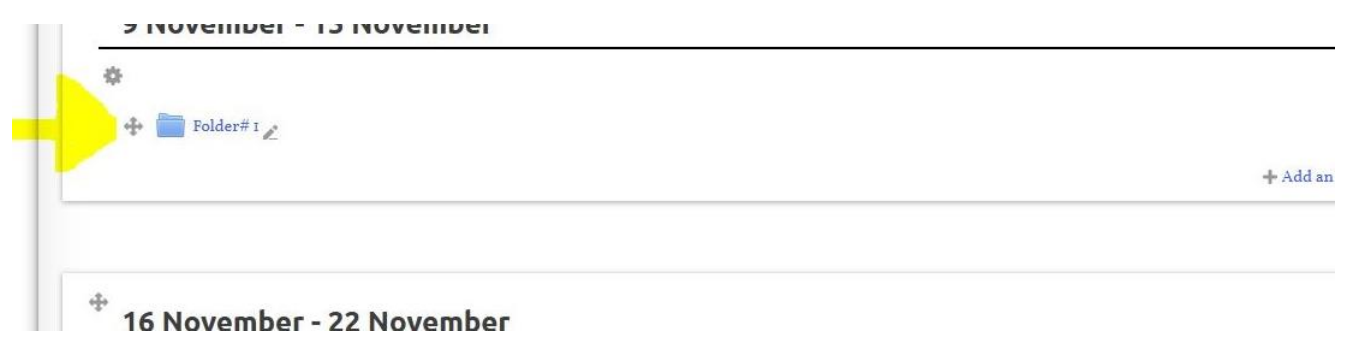